## ··|··||· cisco.

# eStreamer eNcore for Splunk Operations Guide v4.0.9

First Published: June 1, 2017 Last Updated: September 15, 2020

Cisco Systems, Inc. www.cisco.com

Table of Contents

### Table of Contents

| Table of Contents                                                       | 2  |
|-------------------------------------------------------------------------|----|
| About This eStreamer eNcore for Splunk Operations Guide v4.0.9          | 4  |
| Revision History                                                        | 4  |
| Conventions                                                             | 4  |
| 1 Introduction                                                          | 6  |
| 1.1 Document Purpose                                                    | 6  |
| 1.2 Background                                                          | 6  |
| 1.3 Application Summary                                                 | 6  |
| 1.3.1 Cisco eStreamer eNcore add-on for Splunk (TA-eStreamer)           | 6  |
| 1.3.2 Cisco eStreamer eNcore Dashboard for Splunk (eStreamer Dashboard) | 6  |
| 2 Prerequisites                                                         | 7  |
| 3 Installation                                                          | 7  |
| 3.1 Installing the eNcore add-on for Splunk (TA-eStreamer)              | 7  |
| 3.2 Installing the eNcore Dashboard for Splunk (eStreamer Dashboard)    | 7  |
| 4 eNcore Add-on for Splunk Setup Configuration                          | 8  |
| 4.1 Enable Data Inputs                                                  | 8  |
| 4.2 Enable Scripts                                                      | 8  |
| 4.3 eNcore Add-on Setup Page Configuration                              | 9  |
| 5 Operation                                                             | 16 |
| 6 Configuration Options                                                 | 17 |
| 6.1 The Monitor                                                         | 17 |
| 6.2 Start Time                                                          |    |
| 6.3 Outputters                                                          |    |
| 6.4 Performance and the workerProcesses Option                          |    |
| 6.5 Batch Size                                                          | 19 |
| 7 Troubleshooting and questions                                         | 20 |
| 7.1 Error messages                                                      | 20 |
| 7.2 Frequently Asked Questions                                          | 21 |
| 8 Cisco Support                                                         | 21 |
| 9 Appendix A: Client Certificate Creation and Installation              | 22 |

Table of Contents

| 9.1 Firepower Management Center eStreamer Client Certificate Creation | 22 |
|-----------------------------------------------------------------------|----|
| 10 Appendix B: List of Configuration Options                          | 25 |
| 11 Appendix C: Example Configuration File                             | 28 |
| Trademarks and Disclaimers                                            | 31 |

## About This eStreamer eNcore for Splunk Operations Guide v4.0.9

| Author           | Seyed Khadem (skhademd)                                                                |
|------------------|----------------------------------------------------------------------------------------|
| Change Authority | Cisco Systems Advanced Services, Security & Collaboration IDT, Implementation Americas |
| Content ID       |                                                                                        |
| Project ID       | 868408                                                                                 |

### **Revision History**

| Revision | Date       | Name or User ID     | Comments               |
|----------|------------|---------------------|------------------------|
| 1.0      | 06/01/2017 | Michelle Jenkins    | Initial Release        |
| 3.0      | 08/25/2017 | Sam Strachan        |                        |
| 3.5      | 10/15/2018 | Richard Clendenning | Updated for v3.5       |
| 4.0.9    | 9/15/2020  | Seyed Khadem        | Updated for Splunk 8.0 |

### Conventions

This document uses the following conventions.

| Convention         | Indication                                                                                                    |
|--------------------|----------------------------------------------------------------------------------------------------|
| bold font          | Commands and keywords and user-entered text appear in bold font.                                                             |
| <i>italic</i> font | Document titles, new or emphasized terms, and arguments for which you supply values are in <i>italic</i> font.               |
| []                 | Elements in square brackets are optional.                                                                                    |
| {x   y   z }       | Required alternative keywords are grouped in braces and separated by vertical bars.                                          |
| [ x   y   z ]      | Optional alternative keywords are grouped in brackets and separated by vertical bars.                                        |
| String             | A non-quoted set of characters. Do not use quotation marks around the string or the string will include the quotation marks. |
| courier font       | Terminal sessions and information the system displays appear in courier font.                                                |
| < >                | Nonprinting characters such as passwords are in angle brackets.                                                              |
| [ ]                | Default responses to system prompts are in square brackets.                                                                  |

#### eStreamer eNcore for Splunk Operations Guide v4.0.9

#### Conventions

| Convention | Indication                                                                                                |
|------------|----------------------------------------------------------------------------------------------------|
| !, #       | An exclamation point (!) or a pound sign (#) at the beginning of a line of code indicates a comment line. |

Note: Means reader take note. Notes contain helpful suggestions or references to material not covered in the manual.

Caution: Means *reader be careful*. In this situation, you might perform an action that could result in equipment damage or loss of data.

#### Warning: IMPORTANT SAFETY INSTRUCTIONS

Means danger. You are in a situation that could cause bodily injury. Before you work on any equipment, be aware of the hazards involved with electrical circuitry and be familiar with standard practices for preventing accidents. Use the statement number provided at the end of each warning to locate its translation in the translated safety warnings that accompanied this device.

#### SAVE THESE INSTRUCTIONS

Regulatory: Provided for additional information and to comply with regulatory and customer requirements.

1 Introduction

### 1 Introduction

### 1.1 Document Purpose

This document outlines the background and usage of the eStreamer eNcore for Splunk client to assist users with installation and execution.

### 1.2 Background

The Cisco Event Streamer (eStreamer) allows users to stream system intrusion, discovery, and connection data from a Firepower Management Center or managed device (the eStreamer server) to external client applications. eStreamer responds to client requests with terse, compact, binary encoded messages that facilitate high performance.

Historically, the eStreamer SDK has been wrapped with some additional code to create separate Perl applications (e.g., the Cisco eStreamer for Splunk app and the CEF agent).

### 1.3 Application Summary

eStreamer eNcore is a multi-platform, multi-process Python application that is compatible with Firepower Management Center versions 6.0 and above.

eNcore is an all-purpose client, which requests all possible events from eStreamer, parses the binary content, and outputs events in various formats to support other Security Information and Event Management tools (SIEMs). eNcore was built from scratch in Python with a scalable and fast multi-process architecture. It supports version 6.0 of Firepower Management Center. It was built and tested on CentOS 7, but should work with any Linux distribution that supports the pre-requisites. The software will run on Windows but is not supported.

#### 1.3.1 Cisco eStreamer eNcore add-on for Splunk (TA-eStreamer)

The eStreamer eNcore add-on for Splunk is a technology add-on that contains the core eNcore eStreamer client code as well as:

- Data inputs (inputs.conf) for data, logs and status
- Parsing hints (props.conf)
- An extension which allows eNcore to live and die with Splunk

Note: The eNcore for Splunk add-on is not supported on Splunk for Windows.

#### 1.3.2 Cisco eStreamer eNcore Dashboard for Splunk (eStreamer Dashboard)

This is an application which includes the same user interface elements as the old Cisco eStreamer for Splunk app (https://splunkbase.splunk.com/app/1629/). The application contains no code or collector elements, however. It is simply a UI application with some pre-defined searches, macros, eventtypes and workflow actions.

2 Prerequisites

### 2 Prerequisites

The eNcore add-on for Splunk and the eNcore Dashboard for Splunk do not require any special prerequisites. They are downloadable from Splunkbase and they install in the search head in the same way as other add-ons and applications.

The eNcore add-on for Splunk requires Python 3.6+ and openSSL, in the latest Splunk 8.0 release Python3 is included, however the python mods for openssl are not included, which require additional configuration steps outlined in this update. If the Splunk install was customized and is missing one or both of these components, they will need to be installed for the add-on to function.

### 3 Installation

Note: The eNcore for Splunk add-on is not supported on Splunk for Windows.

### 3.1 Installing the eNcore add-on for Splunk (TA-eStreamer)

To install the eNcore add-on for Splunk, either:

- a. Download the add-on from <a href="http://apps.splunk.com/app/3662">http://apps.splunk.com/app/3662</a> and use the "Install app from file" feature in Splunk to then upload and install the add-on, or
- b. Use the "Browse more apps" feature in Splunk and **search for "eNcore"**, then look for Cisco eStreamer Add-on for Splunk in the search results and click Install for that add-on.

You must install a PKCS12 certificate for your Splunk server, which allows the Firepower Management Center to authenticate the identity of the add-on when the eNcore client contacts the Firepower Management Center and establishes a secure tunnel. You create the PKCS12 certificate on the Firepower Management Center, download it, and copy it to this location on the Splunk server (renaming it client.pkcs12):

\$SPLUNK\_HOME/etc/apps/TA-eStreamer/bin/encore/client.pkcs12

For more information on creating a PKCS12 certificate and copying it to the Splunk server, see Appendix A.

### 3.2 Installing the eNcore Dashboard for Splunk (eStreamer Dashboard)

To install the eNcore Dashboard for Splunk, either:

- a. Download the app from <a href="http://apps.splunk.com/app/3663">http://apps.splunk.com/app/3663</a> and use the "Install app from file" feature in Splunk to then upload and install the add-on, or
- b. Use the "Browse more apps" feature in Splunk and **search for "eNcore"**, then look for Cisco Firepower eNcore App for Splunk in the search results and click Install for that app.

4 eNcore Add-on for Splunk Setup Configuration

### 4 eNcore Add-on for Splunk Setup Configuration

### 4.1 Enable Data Inputs

The eNcore add-on for Splunk writes events to log files in the installation's data directory. Splunk must be configured with a Data Input that reads the events from this directory.

To do this, navigate to Settings > Data Inputs > Files & Directories and enable the data input with the path \$SPLUNK\_HOME/etc/apps/TA-eStreamer/data and Source type cisco:estreamer:data).

| Files & directories<br>Data inputs » Files & directories |                   |                      |          |                       |              | New L | ocal File & Directory |
|----------------------------------------------------------|-------------------|----------------------|----------|-----------------------|--------------|-------|-----------------------|
| Showing 1-10 of 10 items                                 |                   |                      |          |                       |              |       |                       |
| filter                                                   | 2                 |                      |          |                       |              | ~     | 25 per page 🔹         |
| Full path to your data \$                                | Set host \$       | Source type +        | Index \$ | Number<br>of files \$ | Арр 🕈        |       | Status 🕈              |
| \$SPLUNK_HOME/etc/apps/TA<br>eStreamer/data              | Constant<br>Value | cisco:estreamer:data | default  |                       | TA-eStreamer |       | Disabled Enable       |

### 4.2 Enable Scripts

The eNcore add-on for Splunk has three scripts that that perform important operations:

- cisco:estreamer:clean this script has no output but is used to delete data files older than 12 hours
- cisco:estreamer:log this script uses the stdout of eNcore to take program log data. This becomes very useful
  where things are not going to plan. More importantly, it is the script which starts the eStreamer eNcore process.
- cisco:estreamer:status this script runs periodically to maintain a clear status of whether the program is running

These scripts must be enabled by navigating to Settings > Data Inputs > Scripts and clicking enable for the three TAeStreamer scripts.

| Script<br>Data inputs » Script |   |            |                        |              | New Local Script |
|--------------------------------|---|------------|------------------------|--------------|------------------|
| Showing 1-10 of 10 items       |   |            |                        |              |                  |
| filter                         | Q |            |                        | N            | 25 per page 🔹    |
| Command +                      |   | Interval + | Source type +          | App ¢        | Status ÷         |
| ./bin/splencore.sh clean       |   | 900        | cisco:estreamer:clean  | TA-eStreamer | Disabled Enable  |
| ./bin/splencore.sh start       |   | 120        | cisco:estreamer:log    | TA-eStreamer | Disabled Enable  |
| ./bin/splencore.sh status      |   | 30         | cisco:estreamer:status | TA-eStreamer | Disabled Enable  |

4 eNcore Add-on for Splunk Setup Configuration

### 4.3 eNcore Add-on Setup Configuration

Navigate to the TA-eStreamer bin directory, located in \$SPLUNK\_HOME/etc/apps/TA-eStreamer/bin, where \$SPLUNK\_HOME represents the home directory of your Splunk Heavy Forwarder installation.

You will want to set the homepath of your SPLUNK\_HOME install variable, this can be done on the command line by editing the startup script, remove the commented out line for the SPLUNK\_HOME variable and set it to your install path, in Linux this is typically /opt/splunk,

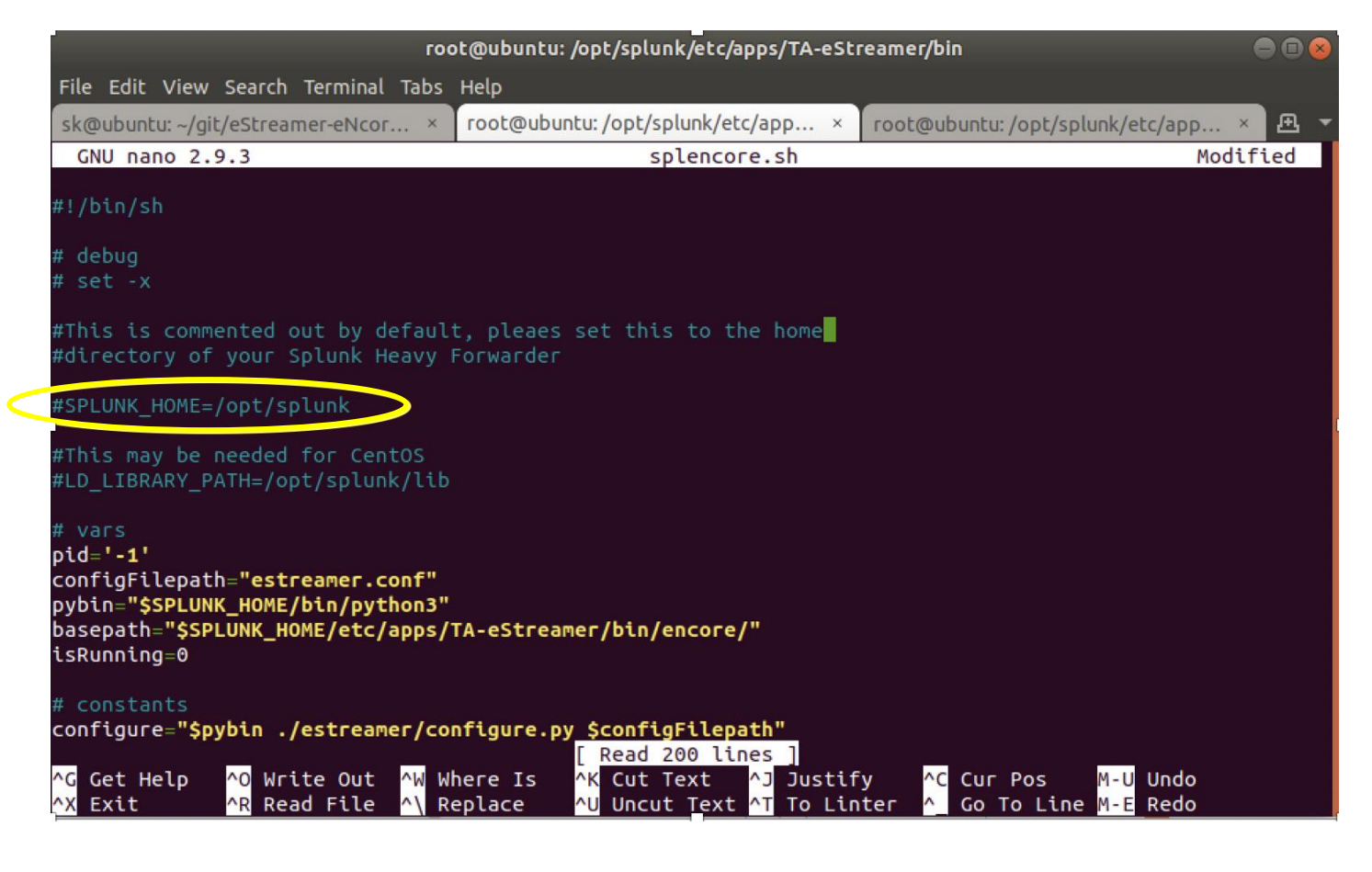

In CentOS you may see the error,

\*\*/opt/splunk/bin/openssl: error while loading shared libraries: libssl.so.1.0.0: cannot open shared object file: No such fil e or directory\*\*

4 eNcore Add-on for Splunk Setup Configuration

To resolve this you need to add one additional setup variable for the Splunk Lib path, it is commented out in the script, you will need to run the following command prior to executing the setup script.

export LD\_LIBRARY\_PATH=\$SPLUNK\_HOME/lib

example: LD\_LIBRARY\_PATH=/opt/splunk/lib

https://community.splunk.com/t5/Archive/Splunk-OPEN-SSL-unable-to-load-library-files/m-p/229021

| root@ubuntu: /opt/splunk/etc/apps/TA-eStreamer                                                                                                    | •  | 0 🛞        |
|----------------------------------------------------------------------------------------------------|----|------------|
| File Edit View Search Terminal Tabs Help                                                                                                    |    |            |
| sk@ubuntu: ~/git/eStreamer-eNcore-he × sk@ubuntu: ~/git/eStreamer citcure he × coot@ubuntu: /opt/splunk/etc/apps/T                                                                                                    | ×Ŀ | <u>1</u> - |
| root@ubuntu:/opt/splunk/etc/apps/TA-eStreamer# export SPLUNK_HOME=/opt/splunk<br>root@ubuntu:/opt/splunk/etc/apps/TA-eStreamer# export LD_LIBRARY_PATH=\$SPLUNK_HOME/lib<br>root@ubuntu:/opt/splunk/etc/apps/TA-eStreamer# echo \$LD_LIBRARY_PATH<br>/opt/splunk/lib<br>root@ubuntu:/opt/splunk/etc/apps/TA-eStreamer# |    |            |
|                                                                                                    |    |            |

**Next we'll need to modify the** estreamer.conf file, \$SPLUNK\_HOME/etc/apps/TA-eStreamer/bin/encore. Set the "host" field to the IP or hostname of your FMC, see section 6.7 for more details.

eStreamer eNcore for Splunk Operations Guide v4.0.9

4 eNcore Add-on for Splunk Setup Configuration

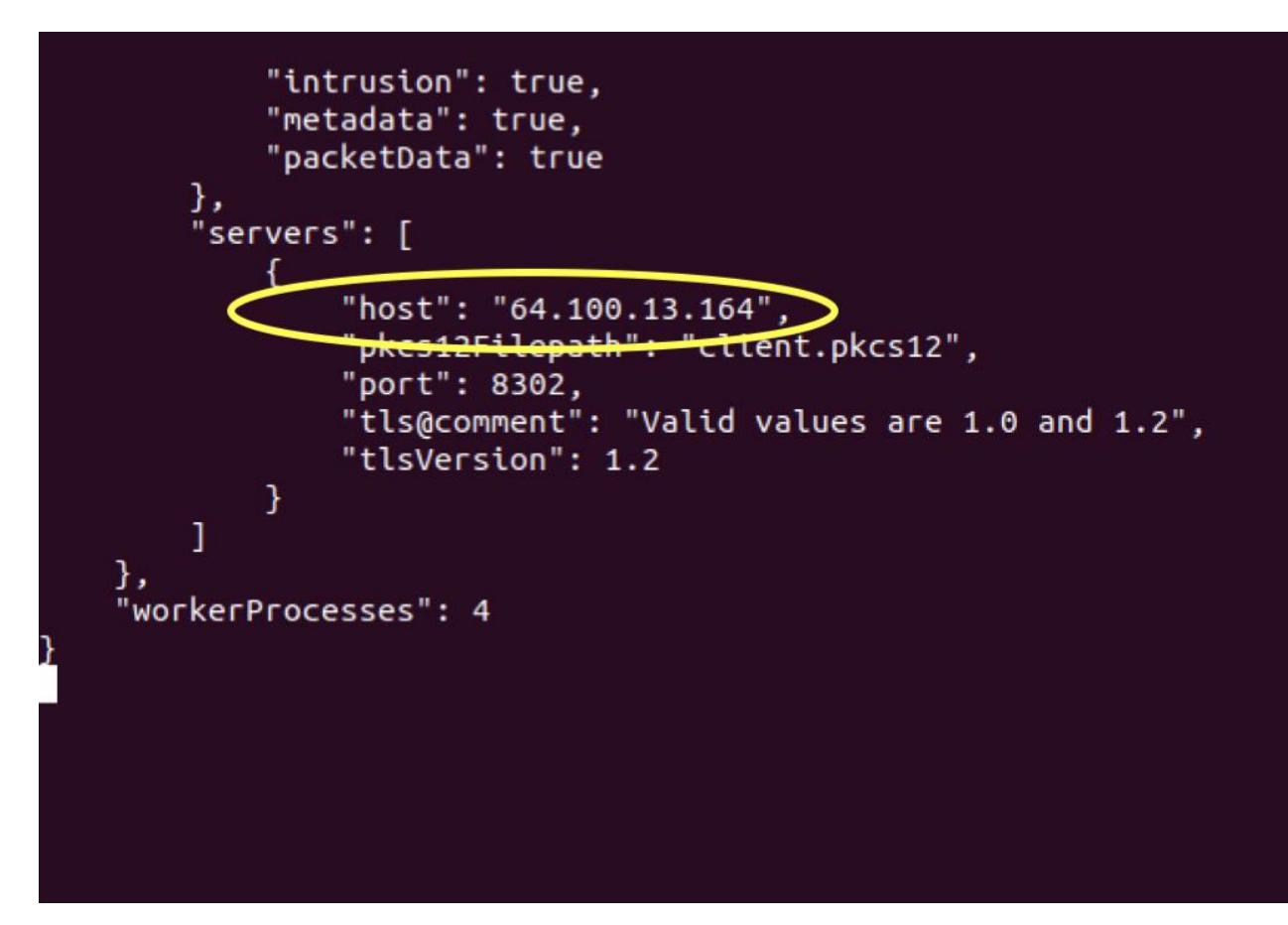

Next: Edit the settings: false, change it to true

eStreamer eNcore for Splunk Operations Guide v4.0.9

4 eNcore Add-on for Splunk Setup Configuration

| root@ubuntu: /opt/splunk/etc/apps/TA-eStreamer/bin                                                     |     | 8 |
|----------------------------------------------------------------------------------------------------|-----|---|
| File Edit View Search Terminal Tabs Help                                                               |     |   |
| sk@ubuntu: ~/git/eStreamer-eNcor × root@ubuntu: /opt/splunk/etc/app × root@ubuntu: /opt/splunk/etc/app | × Æ | - |
| {     "conditions": [         "splunk" ],     "connectTimeout": 10.                                    |     |   |
| "enabled": true,                                                                                       |     |   |
| "output@comment": "If you disable all outputters it behaves as a sink",<br>"outputters": [<br>{        |     |   |
| "adapter": "splunk",<br>"enabled": true,<br>"stream": {<br>"options": {<br>"max!oos": 10000            |     |   |
| "rotate": true                                                                                         |     |   |
| },<br>"uri": "relfile://///data/encore.{0}.log"                                                        |     |   |
| }<br>}<br>],<br>"records": {                                                                           |     |   |
| "connections": false,                                                                                  |     |   |
| "core": true,                                                                                          |     |   |
| "These records will be excluded regardless of above (overrides 'include')",<br>More(30%)               |     |   |

Run the ./splencore.sh test command, and enter the FMC IP Address

root@ubuntu:/opt/splunk/etc/apps/TA-eStreamer/bin# ./splencore.sh test Please Enter the FMC IP:64.100.13.164

Copy the two commands and run those each individually, enter the pkcs password when prompted

Command #1: Generate the pkcs certificate using Splunk's built-in open ssl, the test utility will generate this command for you provided. This command can also be run manually using the following format:

\$\$PLUNK\_HOME/apps/TA-eStreamer/bin# \$\$PLUNK\_HOME/bin /openssl pkcs12 -in \$\$PLUNK\_HOME /etc/apps/TA-eStreamer/bin/encore/" client.pkcs12" -nocerts -nodes -out **"\$\$PLUNK\_HOME**/etc/apps/TA-eStreamer/bin/encore/\$FMC\_IP-8302\_pkcs.key"

*Example*: /opt/splunk/bin/openssl pkcs12 -in /opt/splunk/etc/apps/TA-eStreamer/bin/encore/" client.pkcs12" -clcerts - nokeys -out "/opt/splunk/etc/apps/TA-eStreamer/bin/encore/64.100.13.164-8302\_pkcs.cert"

eStreamer eNcore for Splunk Operations Guide v4.0.9

4 eNcore Add-on for Splunk Setup Configuration

Command #2

Generate the key file, the command will be generated for you on the startup script, but it can also be run manually using the following format,

*Example*: /opt/splunk/etc/apps/TA-eStreamer/bin# /opt/splunk/bin/openssl pkcs12 -in /opt/splunk/etc/apps/TA-eStreamer/bin/encore/" client.pkcs12" -nocerts -nodes -out "/opt/splunk/etc/apps/TA-eStreamer/bin/encore/64.100.13.164-8302\_pkcs.key"

eStreamer eNcore for Splunk Operations Guide v4.0.9 4 eNcore Add-on for Splunk Setup Configuration

| root@ubuntu: /opt/splunk/etc/apps/TA-eStreamer/bin                                                                                                    |                                        |
|----------------------------------------------------------------------------------------------------|----------------------------------------|
| File Edit View Search Terminal Tabs Help                                                                                                    |                                        |
| sk@ubuntu: ~/git/eStreamer-eNcor × root@ubuntu: /opt/splunk/etc/app × root@ubuntu: /opt/splunk/etc/app × 🗗                                                                                                    | <u></u>                                |
| <pre>root@ubuntu:/opt/splunk/etc/apps/TA-eStreamer/bin# ls<br/>client.pkcs12 configure_handler.py configure.sh encore splencore.sh<br/>root@ubuntu:/opt/splunk/etc/apps/TA-eStreamer/bin# bash splencore.sh test<br/>Please Enter the FMC IP:64.100.13.164<br/>Please run the following command: /opt/splunk/bin/openssl pkcs12 -in /opt/splunk/etc/apps/TA-eStreamer/bin/encore/64.<br/>0.13.164-8302_pkcs.cert"<br/>Please run the following command: /opt/splunk/bin/openssl pkcs12 -in /opt/splunk/etc/apps/TA-eStreamer/bin/encore/64.<br/>0.13.164-8302_pkcs.cert"<br/>Please run the following command: /opt/splunk/bin/openssl pkcs12 -in /opt/splunk/etc/apps/TA-eStreamer/bin/encore/64.<br/>1.3.164-8302_pkcs.key"<br/>root@ubuntu:/opt/splunk/etc/apps/TA-eStreamer/bin# /opt/splunk/bin/openssl pkcs12 -in /opt/splunk/etc<br/>apps/TA-eStreamer/bin/encore/"client.pkcs12" -clcerts -nokeys -out "/opt/splunk/bin/openssl pkcs12 -in /opt/splunk/etc<br/>apps/TA-eStreamer/bin/encore/"client.pkcs12" -nocerts -nodes -out "/opt/splunk/bin/openssl pkcs12 -in /opt/splunk/etc<br/>apps/TA-eStreamer/bin/encore/"client.pkcs12" -clcerts -nokeys -out "/opt/splunk/etc/apps/TA-eStreamer/bin/encore/64.10<br/>in/encore/64.100.13.164-8302_pkcs.cert"<br/>Enter Import Password:<br/>MCC worified OV</pre> | ame<br>,10<br>ame<br>100<br>tc/<br>er/ |
| root@ubuntu:/opt/splunk/etc/apps/TA-eStreamer/bin# /opt/splunk/bin/openssl pkcs12 -in /opt/splunk/et<br>apps/TA-eStreamer/bin/encore/"client.pkcs12" -nocerts -nodes -out "/opt/splunk/etc/apps/TA-eStreamer<br>in/encore/64.100.13.164-8302_pkcs.key"<br>Enter Import Password:<br>MAC verified OK<br>root@ubuntu:/opt/splunk/etc/apps/TA-eStreamer/bin#                                                                                                    | tc/<br>r/b                             |

#### 4 eNcore Add-on for Splunk Setup Configuration

#### Run the test command to ensure valid SSL handshake is in place

| root@ubuntu: /opt/                                                                                                    | /splunk/etc/apps/TA-eStreamer/bin 🛛 🔵 🖻 😣                                                                              |  |  |  |  |  |  |
|----------------------------------------------------------------------------------------------------|----------------------------------------------------------------------------------------------------|--|--|--|--|--|--|
| File Edit View Search Terminal Tabs Help                                                                                                    |                                                                                                    |  |  |  |  |  |  |
| sk@ubuntu: ~/git/eStreamer-eNcor × root@ubuntu: /d                                                                                                    | opt/splunk/etc/app × root@ubuntu:/opt/splunk/etc/app × 🕰 💌                                                             |  |  |  |  |  |  |
| root@ubuntu:/opt/splunk/etc/apps/TA-eStreamer,<br>apps/TA-eStreamer/bin/encore/"client.pkcs12"<br>bin/encore/64.100.13.164-8302_pkcs.cert"<br>Enter Import Password:                                                                                                    | /bin# /opt/splunk/bin/openssl pkcs12 -in /opt/splunk/etc/<br>-clcerts -nokeys -out "/opt/splunk/etc/apps/TA-eStreamer/ |  |  |  |  |  |  |
| MAC verified OK<br>root@ubuntu:/opt/splunk/etc/apps/TA-eStreamer/bin# /opt/splunk/bin/openssl pkcs12 -in /opt/splunk/etc/<br>apps/TA-eStreamer/bin/encore/"client.pkcs12" -nocerts -nodes -out "/opt/splunk/etc/apps/TA-eStreamer/b<br>in/encore/64.100.13.164-8302_pkcs.key"<br>Enter Import Password: |                                                                                                    |  |  |  |  |  |  |
| MAC verified OK<br>root@ubuntu:/opt/splunk/etc/apps/TA-eStreaker,<br>Please Enter the FMC IP:64.100.13.164                                                                                                    | /bin# ./splencore.sh test                                                                                              |  |  |  |  |  |  |
| 2020-09-15 09:48:43.398890 Dtaghostics INFO<br>2020-09-15 09:48:43,413 Diagnostics INFO<br>2020-09-15 09:48:43,413 Diagnostics INFO                                                                                                    | Check certificate<br>Creating connection                                                                               |  |  |  |  |  |  |
| 2020-09-15 09:48:43,413 Connection INFO<br>2020-09-15 09:48:43,413 Connection INFO<br>2020-09-15 09:48:43,511 Diagnostics INFO                                                                                                    | Connecting to 64.100.13.164:8302<br>Using TLS v1.2<br>Creating request message                                         |  |  |  |  |  |  |
| 2020-09-15 09:48:43,511 Dtagnostics INFO<br>2020-09-15 09:48:43,512 Diagnostics INFO<br>2020-09-15 09:48:43,512 Diagnostics INFO                                                                                                    | Request Message=D 0001000200000008111111148900001<br>Sending request message<br>Receiving response message             |  |  |  |  |  |  |
| WZC26-09-15 09:48:43,534 DTagnostics INFO Response Message=D`GAN9CQAOWACAAAB22XJZaW9uCQFLAVgLAAAAD<br>WZc2FnZVR5cGVxAk0DCFgGAAAAbGVuZ3RocQNLMFgEAAAAZGF0YXEEQZAAABOJAAAACAAAAAAAAAAAAAAAAAAAAAAAAAAAAA                                                                                                  |                                                                                                    |  |  |  |  |  |  |
| 2020-09-15 09:48:43,535 Diagnostics INFO<br>2020-09-15 09:48:43,535 Diagnostics INFO<br>root@ubuntu:/opt/splunk/etc/apps/TA-eStreamer,                                                                                                    | Streaming info response<br>Connection successful<br>/bin#                                                              |  |  |  |  |  |  |

5 Operation

### 5 Operation

Once you have fully configured all items as described in section 4, the eNcore add-on for Splunk is started by checking the Is enabled? check box on the add-on setup page and clicking Save as described in section 4.3.

Following execution, the operation of the add-on can be monitored by searching for status, log, and data events:

- To check the status, search for sourcetype="cisco:estreamer:status"
- To check more detailed log output, search for sourcetype="cisco:estreamer:log"
- To look for eStreamer data, search for sourcetype=" cisco:estreamer:data"

For further analysis of the Firepower events consider installing either:

Cisco Firepower App for Splunk

6 Configuration Options

### 6 Configuration Options

This default configuration provided by the eNcore for Splunk add-on in the estreamer.conf file provides an optimal configuration for many deployments. However, some options that may need to be adjusted by the user in certain circumstances. This section provides details regarding several of these options. The complete list of settings is provided in Appendix B.

### 6.1 The Monitor

The monitor is a separate thread that runs monitoring and maintenance tasks. By default, it runs every two minutes. It writes the number of events handled to the eNcore log and checks the status of subprocesses. If are any problems with subprocesses, the monitor places the client into an error state and the client shuts itself down.

An example of messages written to the log by the monitor thread is shown below.

| 2018-08-30 05:09:15,02 | 6 Monitor | INFO | Running. | 2296400 | handled; | average | rate | 578.86 | ev/sec; |
|------------------------|-----------|------|----------|---------|----------|---------|------|--------|---------|
| 2018-08-30 05:11:15,68 | 4 Monitor | INFO | Running. | 2296400 | handled; | average | rate | 561.87 | ev/sec; |
| 2018-08-30 05:13:15,38 | 4 Monitor | INFO | Running. | 2296400 | handled; | average | rate | 545.86 | ev/sec; |

Several aspects of the log messages can be configured in the monitor section of the estreamer.conf configuration file, which is located in \$SPLUNK\_HOME/etc/apps/TA-eStreamer/bin/encore/estreamer.conf.

The aspects that can be configured are:

- period: The interval in seconds at which the monitor performs its check of subprocesses and writes status messages to the log.
- bookmark: If true, the bookmark (the time of the latest event in Unix time format) is included in each monitor log message
- handled: If true, the number of events that eNcore has handled since being started.
- details: If true, then in addition to the brief status message that the monitor writes to the log, it will also write a
  detailed message containing many status items related to the operation of the eNcore client.

An example of the configuration of these parameters in the estreamer.conf file is shown here:

```
"monitor": {
    "period": 120,
    "bookmark": false,
    "handled": true,
    "details": true
},
```

6 Configuration Options

### 6.2 Start Time

The eStreamer server expects the client request to state the start time, which specifies that the Firepower Management Center should only send events that occurred after the start time. There are three options:

- 0: Send all events from the earliest point available on the Firepower Management Center
- 1: Send all events that occur after receiving the client request
- 2: Use a bookmark to pick up where we left off. First run is from 0

An example of the start configuration in the estreamer.conf file is shown here:

```
"@startComment": "0 for genesis, 1 for now, 2 for bookmark",
"start": 2,
```

### 6.3 Outputters

By default, only the Splunk outputter is enabled. It writes its data to a relative file location, but you may want to output the data to a different location. To change this, alter the stream.uri property to file:///absolute/file/path/filename{0}.ext where {0} is the timestamp placeholder.

An example of the outputters configuration in the estreamer.conf file is shown here:

```
"outputters": [
{
    "name": "Splunk default",
    "adapter": "splunk",
    "enabled": true,
    "stream": {
        "uri": "relfile:///data/splunk/encore.log{0}",
        "options": {
            "rotate": true,
            "maxLogs": 9999
        }
    }
},
```

### 6.4 Performance Tuning

The performance of the eNcore for Splunk add-on has been improved in version 4.0.9 with the addition of multiprocessing. By default, four worker processes operate on the incoming messages to achieve higher throughput. While multiple processes can provide significant performance gains, these gains are highly dependent on the platform because for each platform, the processing bottlenecks may be different. Multiple processes also require additional overhead for managing task distribution, so that increasing the number of processes could actually decrease the performance on platforms with a low number of CPU cores.

#### 6 Configuration Options

The number of worker processes is configurable through the workerProcesses parameter in the estreamer.conf configuration file. The number can be set from 1 to 12. Generally, the more capable the platform (i.e., more CPU cores, better I/O, etc.), more throughput is achieved through a higher number of worker processes. However, the only reliable approach is to test performance with various settings such as 1, 2, 4, 8, and 12, and in many cases the best performance may be gained with just one worker process because no process marshalling is required.

One scenario for testing is to:

- 1. Disable the add-on's Data Input in Splunk, because the same events will be requested multiple times during the testing.
- 2. Configure a set number of workerProcesses (such as 8) and then start eNcore with a start parameter of 0 (for genesis) or at least an old start time.
- 3. Request connection events from the Firepower Management Center (or in some other way request the Firepower Management Center send millions of backlogged events).
- 4. Observe the event rate reported by the monitor process in the estreamer.log file.
- 5. Repeat the test with a different number of workerProcesses.
- 6. When the optimal number has been determined, set the workerProcesses to that number and enable the addon's Data Input to resume production operations.

An example of the workerProcesses configuration in the estreamer.conf file is shown here:

"workerProcesses": 12

### 6.5 Batch Size

The eNcore for Splunk add-on also attempts to improve performance by batching received events and only writing them to output when the threshold for the batch has been reached. The default batch size is 100 events.

If the event rate is very low, then a batch size of 100 events could cause an unwanted delay in the appearance of events in Splunk. For example, if intrusion events are the only events that are handled and the intrusion event rate averages 100 events per hour, then the first event in a batch will often be delayed an hour or more while the batch completes and is written to disk. To reduce such delays the batchSize can be set to a lower value, or to eliminate them entirely, the batchSize can be set to 1.

The disadvantage of setting batchSize to 1, is that in high-throughput environments, the overall event rate will be lower.

An example of the batchSize configuration in the estreamer.conf file is shown here:

"batchSize": 50

7 Troubleshooting

### 6.6 Persisting a connection

It can be advantage to persist the client indefinitely to listen for a stream of data from the FMC, or have eNcore automatically restart after a Splunk outage, this can be achieved by setting the following configuration value

"alwaysAttemptToContinue": true

### 6.7 Host

By default a generic place holder is defined within the estreamer.conf, you will want to change this to the IP or HOST name of your FMC. As of this writing only ipv4 addresses are supported

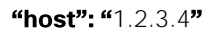

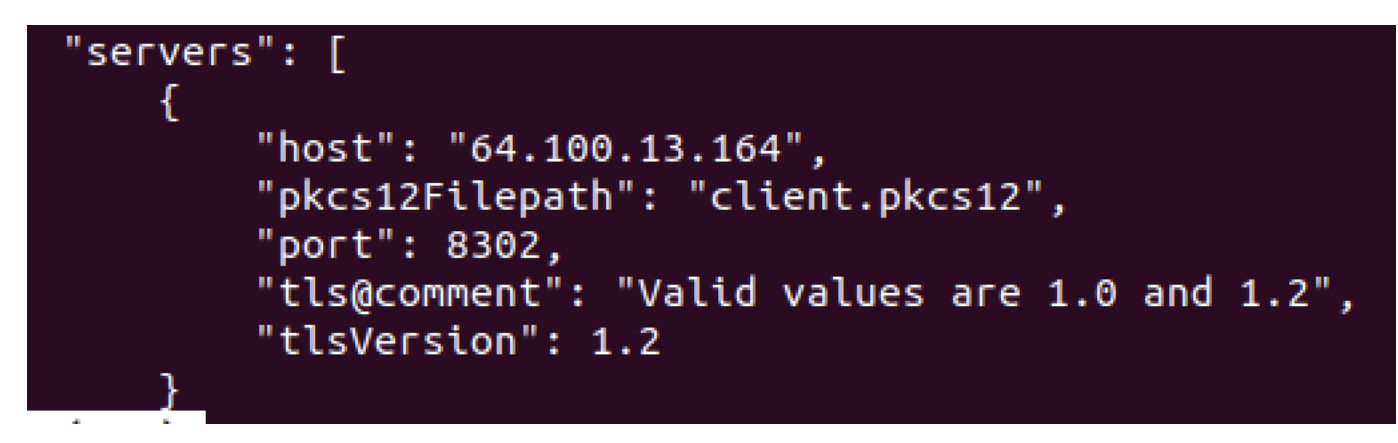

### 7 Troubleshooting

### 7.1 Error messages

The eNcore for Splunk add-on is engineered to provide meaningful error messages. Below is an example error message.

The eStreamer service has closed the connection. There are a number of possible causes which may show above in the error log.

If you see no errors then this could be that

\* the server is shutting down

\* there has been a client authentication failure (please check that your outbound IP address matches that associated with your certificate - note that if your device is subject to NAT then the certificate IP must match the upstream NAT IP)

\* there is a problem with the server. If you are running Firepower Management Center v6.0, you may need to install "Sourcefire 3D Defense Center S3 Hotfix AZ 6.1.0.3-1")

#### 8 Cisco Support

If you encounter errors that do not make sense or require further explanation, then please contact support so that we can fix the problem and improve the error messages.

### 7.2 Frequently Asked Questions

#### Can I connect to more than one Firepower Management Center?

Currently, not within a single instance.

#### Can eNcore de-duplicate data to keep my SIEM costs lower?

Not today. It is on the roadmap.

#### Can I run two instances of eNcore in a HA pair?

Yes and no. It is technically possible to run two side-by-side, but they will be completely ignorant of each other and output double the data. It may be preferable to run them in a hot-stand-by configuration where **the primary client's state** and configuration data is regularly copied to the secondary client. The state and configuration data in question are comprised of:

- estreamer.conf
- x.x.x.x-port\_bookmark.dat
- x.x.x.x-port\_cache.dat
- x.x.x.x-port\_pkcs.cert
- x.x.x.x-port\_pkcs.key
- x.x.x.x-port\_status.dat

#### Can I increase the logging granularity?

Yes, by changing logging.level in the estreamer.conf file. Please note that while it is possible to increase this level to VERBOSE, the performance impact will be crippling. DEBUG may be useful but slow. We strongly recommend not going above INFO for standard production execution.

### 8 Cisco Support

Support is provided by Cisco TAC.

eStreamer eNcore for Splunk Operations Guide v4.0.9

9 Appendix A: Client Certificate Creation and Installation

### 9 Appendix A: Client Certificate Creation and Installation

### 9.1 Firepower Management Center eStreamer Client Certificate Creation

The steps to generate an eStreamer client certificate are as follows:

- 1. Navigate to the web interface of the Firepower Management Center at https://fmc-ip-address and log in with your Firepower Management Center credentials.
- 2. In the Firepower Management Center 6.x GUI, navigate to System > Integration > eStreamer.

#### Firepower Management Center eStreamer Certificate Creation

| Overview Analysis Pol                | icies De                                | vices Obje    | ects AMP  |                   |             |                |             |         | Deploy     | 🕘 🔍 Sys  | tem Help 🔻          | admin      |
|--------------------------------------|-----------------------------------------|---------------|-----------|-------------------|-------------|----------------|-------------|---------|------------|----------|---------------------|------------|
|                                      |                                         |               |           | Configur          | ation Users | Domains        | Integration | Updates | Licenses 🔻 | Health 🔻 | Monitoring <b>*</b> | Tools      |
| Cisco CSI Realms                     | Identit                                 | y Sources     | eStreamer | Host Input Client | Smart Soft  | ware Satellite | 1           |         |            |          |                     |            |
|                                      |                                         |               | _         |                   |             |                | _           |         |            |          | 🗿 Cre               | ate Client |
| eStreamer Event                      |                                         | Hostnar       | ne        |                   |             |                |             |         |            |          |                     |            |
| Configuration                        |                                         | 10.105.2      | 18.68     |                   |             |                |             |         |            |          |                     | ٠          |
| Select the types of events that      | Select the types of events that will be |               | .96.1     |                   |             |                |             |         |            |          |                     | 2 8        |
| sent to connected eStreamer          | clients                                 | admin         |           |                   |             |                |             |         |            |          |                     | 2 8        |
| Discovery Events                     | •                                       |               |           |                   |             |                |             |         |            |          |                     |            |
| Correlation and White List<br>Events |                                         |               |           |                   |             |                |             |         |            |          |                     |            |
| Impact Flag Alerts                   |                                         |               |           |                   |             |                |             |         |            |          |                     |            |
| Intrusion Events                     | •                                       |               |           |                   |             |                |             |         |            |          |                     |            |
| Intrusion Event Packet Data          |                                         |               |           |                   |             |                |             |         |            |          |                     |            |
| User Activity                        | •                                       |               |           |                   |             |                |             |         |            |          |                     |            |
| Intrusion Event Extra Data           | ◄                                       |               |           |                   |             |                |             |         |            |          |                     |            |
| Malware Events                       | ◄                                       |               |           |                   |             |                |             |         |            |          |                     |            |
| File Events                          |                                         |               |           |                   |             |                |             |         |            |          |                     |            |
| Connection Events                    |                                         |               |           |                   |             |                |             |         |            |          |                     |            |
|                                      | Save                                    |               |           |                   |             |                |             |         |            |          |                     |            |
|                                      |                                         |               |           |                   |             |                |             |         |            |          |                     |            |
| ast login on Monday, 2017-04-17      | at 01-48-11                             | AM from 10.65 | 36 249    |                   |             |                |             |         |            |          |                     | սիսի       |

- 3. Click Create Client.
- 4. Provide the Hostname and password.

Note: This should be the IP of the client, which will be collecting the event data from the Firepower Management Center. The password you enter here will be required when you first execute eStreamer eNcore.

Please note that the IP address you enter here must be the IP address of the eStreamer-eNcore client *from the perspective of the Firepower Management Center.* In other words, if the client is behind a NAT device, then the IP address must be that of the upstream NAT interface.

#### 9 Appendix A: Client Certificate Creation and Installation

#### Create Client Hostname and Password Screen

| Overview A | nalysis Pol | icies Devices Ot | jects AMP |                   |            |                |             |         | Deploy            | 0 Og Sys | tem Help 🔻   | admin 🔻        |
|------------|-------------|------------------|-----------|-------------------|------------|----------------|-------------|---------|-------------------|----------|--------------|----------------|
|            |             |                  |           | Configurati       | on Users   | Domains        | Integration | Updates | Licenses <b>v</b> | Health 🔻 | Monitoring • | Tools <b>v</b> |
| Cisco CSI  | Realms      | Identity Sources | eStreamer | Host Input Client | Smart Soft | ware Satellite | a           |         |                   |          |              |                |
|            |             |                  |           | Create Client     |            |                |             |         |                   |          |              |                |
|            |             |                  |           | Hostname *        |            |                |             |         |                   |          |              |                |
|            |             |                  |           | Password          |            |                |             |         |                   |          |              |                |
|            |             |                  |           |                   | Save       | Cancel         |             |         |                   |          |              |                |
|            |             |                  |           |                   |            |                |             |         |                   |          |              |                |
|            |             |                  |           |                   |            |                |             |         |                   |          |              |                |

5. Click Save.

#### Create Client Save Screen

|                   |                 |                           |           | Configuratio      | on Users      | Domains        | Integration | Updates | Licenses 🔻 | Health 🔻 | Monitoring 🔻 | Tools 🔻 |
|-------------------|-----------------|---------------------------|-----------|-------------------|---------------|----------------|-------------|---------|------------|----------|--------------|---------|
| Cisco CSI         | Realms          | Identity Sources          | eStreamer | Host Input Client | Smart Softw   | vare Satellite | e           |         |            |          |              |         |
|                   |                 |                           |           | Create Client     |               |                |             |         |            |          |              |         |
|                   |                 |                           |           | Hostname *        | 10.105.218.68 |                |             |         |            |          |              |         |
|                   |                 |                           |           | Password          | •••••         |                |             |         |            |          |              |         |
|                   |                 |                           |           |                   | Save          | ancel          |             |         |            |          |              |         |
|                   |                 |                           |           |                   |               |                |             |         |            |          |              |         |
|                   |                 |                           |           |                   |               |                |             |         |            |          |              |         |
|                   |                 |                           |           |                   |               |                |             |         |            |          |              |         |
|                   |                 |                           |           |                   |               |                |             |         |            |          |              |         |
|                   |                 |                           |           |                   |               |                |             |         |            |          |              |         |
|                   |                 |                           |           |                   |               |                |             |         |            |          |              |         |
|                   |                 |                           |           |                   |               |                |             |         |            |          |              |         |
|                   |                 |                           |           |                   |               |                |             |         |            |          |              |         |
|                   |                 |                           |           |                   |               |                |             |         |            |          |              |         |
|                   |                 |                           |           |                   |               |                |             |         |            |          |              |         |
|                   |                 |                           |           |                   |               |                |             |         |            |          |              | .11.    |
| Last login on Mon | day, 2017-04-17 | at 01:48:11 AM from 10.65 | .36.249   |                   |               |                |             |         |            |          |              | cisco   |

6. Download the PKCS12 file by clicking the Download icon at the right.

#### 9 Appendix A: Client Certificate Creation and Installation

#### Download Screen

| Overview Analysis                    | Polici   | es Devi    | ces Obj | ects AMP  |                   |            |                |             |         | Deploy     | 0 Syste  | em Help 🔻    | admin 🔻     |
|--------------------------------------|----------|------------|---------|-----------|-------------------|------------|----------------|-------------|---------|------------|----------|--------------|-------------|
|                                      |          |            |         |           | Configura         | tion Users | Domains        | Integration | Updates | Licenses 🔻 | Health 🔻 | Monitoring • | Tools •     |
| Cisco CSI Realm                      | s        | Identity S | Sources | eStreamer | Host Input Client | Smart Soft | ware Satellite |             |         |            |          |              |             |
|                                      |          |            |         |           |                   |            |                |             |         |            |          | 🔘 Cre        | eate Client |
| eStreamer Event                      |          |            | Hostna  | me        |                   |            |                |             |         |            |          |              |             |
| Configuration                        |          |            | 10.105. | 218.68    |                   |            |                |             |         |            |          |              | <u>2</u> ii |
| Select the types of events           | s that v | vill be    | 172.16. | 196.1     |                   |            |                |             |         |            |          |              | 2 🗎         |
| sent to connected eStream            | mer clie | ents       | admin   |           |                   |            |                |             |         |            |          |              | 2 0         |
| Discovery Events                     |          |            |         |           |                   |            |                |             |         |            |          |              |             |
| Correlation and White List<br>Events | t        | V          |         |           |                   |            |                |             |         |            |          |              |             |
| Impact Flag Alerts                   |          |            |         |           |                   |            |                |             |         |            |          |              |             |
| Intrusion Events                     |          |            |         |           |                   |            |                |             |         |            |          |              |             |
| Intrusion Event Packet Da            | ata      |            |         |           |                   |            |                |             |         |            |          |              |             |
| User Activity                        |          |            |         |           |                   |            |                |             |         |            |          |              |             |
| Intrusion Event Extra Dat            | ta       |            |         |           |                   |            |                |             |         |            |          |              |             |
| Malware Events                       |          |            |         |           |                   |            |                |             |         |            |          |              |             |
| File Events                          |          |            |         |           |                   |            |                |             |         |            |          |              |             |
| Connection Events                    |          |            |         |           |                   |            |                |             |         |            |          |              |             |
|                                      |          | Save       |         |           |                   |            |                |             |         |            |          |              |             |
|                                      |          |            |         |           |                   |            |                |             |         |            |          |              |             |

7. Copy the PKCS12 file to the desired location in the target device. By default, eStreamer-eNcore will look for /path/eStreamer\_eNcore/client.pkcs12. If you wish to use a different filename, then you must edit the estreamer.conf file.

10 Appendix B: List of Configuration Options

## 10 Appendix B: List of Configuration Options

The following table provides a comprehensive list of configuration options for the eNcore for Splunk add-on.

| Кеу              | Definition                                                                                                    |
|------------------|----------------------------------------------------------------------------------------------------|
| Enabled          | true   false. Controls whether eNcore will run.                                                                                                    |
| connectTimeout   | The duration in seconds the client will wait for a con-<br>nection to establish before failing.                                                                                                    |
| responseTimeout  | The duration in seconds the client will wait for a re-<br>sponse before timing out.                                                                                                    |
| monitor.details  | true   false. Controls whether the monitor writes a detailed status message to the log.                                                                                                    |
| monitor.period   | The period in seconds between each execution of<br>monitor tasks. Default is 120. Lower numbers are useful<br>for debugging but will create more log traffic.                                                                                                    |
| monitor.bookmark | true   false. True will show the last bookmark<br>timestamp. This is useful to see how far behind the eN-<br>core client is.                                                                                                    |
| monitor.handled  | true   false. True will report the total number of events written to output.                                                                                                    |
| Start            | <ul><li>0 specifies oldest data available</li><li>1 specifies data as of now</li><li>2 specifies use of bookmark</li></ul>                                                                                                    |
| logging.level    | Levels include FATAL, ERROR, WARNING, INFO, DE-<br>BUG, VERBOSE, and TRACE. Select the level of logging<br>as per your requirement. It is strongly recommended<br>that you do not use anything above INFO for production<br>environments. DEBUG will generate very large log files<br>and TRACE will significantly affect performance. |
| logging.format   | This describes the format of the log and how they are<br>stored. Default configuration setting for message format<br>is "{date-time}-{name of module}-{level of logging-<br>message}".                                                                                                    |
| logging.stdOut   | true   false. This determines whether log output is also shown in Standard Output.                                                                                                    |

# eStreamer eNcore for Splunk Operations Guide v4.0.9 10 Appendix B: List of Configuration Options

| Кеу                      | Definition                                                |
|--------------------------|-----------------------------------------------------------|
| logging.filepath         | This specifies the location of the application log.       |
| subscription.servers[]   | While this is an array, eNcore can only currently support |
|                          | one server. The array is to support the future ability to |
|                          | connect to multiple hosts.                                |
| server.host              | The IP address of the Firepower Management Center         |
|                          | (eStreamer Server). Default configuration is 1.2.3.4. If  |
|                          | you change the host entry after having run eNcore then    |
|                          | new cache, bookmark and metadata files will be gener-     |
|                          | ated.                                                     |
| server.port              | The server port to connect to. Default 8302.              |
| server.pkcs12Filepath    | The PKCS12 filepath location. If you change this having   |
|                          | already run eNcore, then you must also delete the         |
|                          | cached public and private key otherwise eNcore will       |
|                          | continue to use those. They are called {host}-            |
|                          | {port}_pkcs.cert and {host}-{port}_pkcs.key.              |
| server.tlsVersion        | Valid options are 1.0 and 1.2.                            |
| subscription.records     | Do not change these values.                               |
| handler.records.metadata | true   false. If you wish to exclude the output of        |
|                          | metadata (since it has no timestamp information) then     |
|                          | set this to false.                                        |
| handler.records.flows    | true   false. If you wish to exclude connection flow rec- |
|                          | ords then set this to false.                              |
| handler.outputters[]     | An array of outputter controllers which define the be-    |
|                          | havior and format of what gets written by eNcore.         |
| outputter.name           | This is a human readable name for your convenience. It    |
|                          | is unused by the code.                                    |
| outputter.adapter        | Data is read from eStreamer and stored in a structured    |
|                          | internal format. The adapter transforms the data to a     |
|                          | desired format. Recognized values are:                    |
|                          | — splunk                                                  |
|                          | — ison                                                    |
|                          | j                                                         |

eStreamer eNcore for Splunk Operations Guide v4.0.9 10 Appendix B: List of Configuration Options

| Кеу                      | Definition                                                      |
|--------------------------|-----------------------------------------------------------------|
| outputter.enabled        | true   false. You can have more than one outputter              |
|                          | specified at once. If you wish to disable a specific out-       |
|                          | putter, set this flag to false. If all outputters are false (or |
|                          | there are no outputters) then it behaves as a sink.             |
|                          |                                                                 |
| outputter.passthru       | true   false. If true then data flowing through bypasses        |
|                          | decoding and metadata processing. It is very fast but of        |
|                          | limited use. Its primary purpose is for debugging.              |
| outputtor stroom uri     | Specify the location where the output will be stored            |
|                          | You can specify a file LIPL as permal (e.g.                     |
|                          | file:///absolute/path/te/file) or a relative filepath (rel      |
|                          | file:///absolute/path/to/file) of a relative filepath (ref-     |
|                          | nie.///relative/path/to/nie).                                   |
|                          |                                                                 |
|                          |                                                                 |
|                          | Only file URLs are supported currently.                         |
|                          |                                                                 |
| outputter.stream.options | File-based streams require additional options.                  |
| option.rotate            | true   false. Set if you want log rotation. Default con-        |
|                          | figuration setting for this is true. Please note that eN-       |
|                          | core will not delete any old files. If you wish to do that,     |
|                          | you will need to script it separately and schedule it.          |
|                          |                                                                 |
|                          | Example:                                                        |
|                          | Call this from a cron job                                       |
|                          |                                                                 |
|                          | #!/bin/bash                                                     |
|                          | find /opt/splunk/etc/apps/eStreamer/log/* -mmin                 |
|                          | +1440 -exec rm {} \;                                            |
|                          |                                                                 |
| option.maxLogs           | Specify the size of the log (number of lines). Default          |
|                          | configuration for this is 10,000. You can have fewer,           |
|                          | larger files (e.g, 50,000).                                     |
| workerProcesses          | Specify the number of worker processes from 1 to 12             |
|                          | to optimize performance. See section 6.4 for quidance           |
|                          | on setting this option                                          |
|                          |                                                                 |
| batchSize                | Specify the threshold for a batch. See section 6.5 for          |
|                          | guidance on setting the batch size.                             |
|                          |                                                                 |

Example estreamer.conf Configuration File

{

11 Appendix C: Example Configuration File

### 11 Appendix C: Example Configuration File

The eNcore for Splunk add-on comes with a default estreamer.conf configuration file. For reference purposes, an example configuration file is provided below.

```
"connectTimeout": 10,
"responseTimeout": 10,
"@startComment": "0 for genesis, 1 for now, 2 for bookmark",
"start": 2,
"monitor": {
  "period": 120,
  "bookmark": false,
 "handled": true,
  "details": true
},
"logging": {
  "@comment": "Levels include FATAL, ERROR, WARNING, INFO, DEBUG, VERBOSE and TRACE",
  "level": "INFO",
 "format": "%(asctime)s%(name)-12s%(levelname)-8s%(message)s",
  "stdOut": true,
  "filepath": "estreamer.log"
},
"@queueComment":[
  "Maximum number of messages buffered before throttling takes place. The more powerful",
  " your CPU and more RAM you have, the larger this number can be. It's essentially a",
 " buffer size. Beyond a certain size you won't see any performance gain and it will",
  "just take longer to stop"
],
"maxQueueSize": 100,
"subscription": {
  "servers":[
    {
      "host": "1.2.3.4",
      "port": 8302,
      "pkcs12Filepath": "client.pkcs12",
      "@comment": "Valid values are 1.0 and 1.2",
      "tlsVersion": 1.2
    }
 ],
```

```
11 Appendix C: Example Configuration File
```

```
"records": {
    "@comment":[
      "Just because we subscribe doesn't mean the server is sending. Nor does it mean",
      "we are writing the records either. See handler.records[]"
   ],
    "packetData": true,
    "extended": true,
    "metadata": true,
    "eventExtraData": true,
    "impactEventAlerts": true,
    "intrusion": true,
    "archiveTimestamps": true
 }
},
"handler": {
  "records": {
    "core": true,
    "metadata": true,
    "flows": true,
    "packets": true,
    "intrusion": true,
    "rua": true,
    "rna": true,
    "@includeComment": "These records will be included regardless of above",
    "include": [],
    "@excludeComment":[
      "These records will be excluded regardless of above (overrides 'include')",
      "e.g. to exclude flow and IPS events use [71, 400]"
   ],
    "exclude": []
 },
  " @comment": " If you disable all outputters it behaves as a sink",
  "outputters": [
    {
      "name": "Splunk default",
      "adapter": "splunk",
      "enabled": true,
      "stream": {
        "uri": "relfile:///data/splunk/encore.log{0}",
        "options": {
          "rotate": true,
          "maxLogs": 9999
        }
      }
    },
```

eStreamer eNcore for Splunk Operations Guide v4.0.9

11 Appendix C: Example Configuration File

} }

```
{
    "name": "JSON",
    "adapter": "json",
    "enabled": false,
    "stream": {
        "uri": "relfile:///data/json/log{0}.json",
        "options": {
            "rotate": true,
            "maxLogs": 9999
        }
    }
}
```

Trademarks and Disclaimers

### Trademarks and Disclaimers

THE SPECIFICATIONS AND INFORMATION REGARDING THE PRODUCTS IN THIS MANUAL ARE SUBJECT TO CHANGE WITHOUT NOTICE. ALL STATEMENTS, INFORMATION, AND RECOMMENDATIONS IN THIS MANUAL ARE BELIEVED TO BE ACCURATE BUT ARE PRESENTED WITHOUT WARRANTY OF ANY KIND, EXPRESS OR IMPLIED. USERS MUST TAKE FULL RESPONSIBILITY FOR THEIR APPLICATION OF ANY PRODUCTS.

THE SOFTWARE LICENSE AND LIMITED WARRANTY FOR THE ACCOMPANYING PRODUCT ARE SET FORTH IN THE INFORMATION PACKET THAT SHIPPED WITH THE PRODUCT AND ARE INCORPORATED HEREIN BY THIS REFERENCE. IF YOU ARE UNABLE TO LOCATE THE SOFTWARE LICENSE OR LIMITED WARRANTY, CONTACT YOUR CISCO REPRESENTATIVE FOR A COPY.

The Cisco implementation of TCP header compression is an adaptation of a program developed by the University of California, Berkeley (UCB) as part of UCB's public domain version of the UNIX operating system. All rights reserved. Copyright © 1981, Regents of the University of California.

NOTWITHSTANDING ANY OTHER WARRANTY HEREIN, ALL DOCUMENT FILES AND SOFTWARE OF THESE SUPPLIERS **ARE PROVIDED "AS IS" WITH ALL FAULTS. CISCO AND THE ABOVE**-NAMED SUPPLIERS DISCLAIM ALL WARRANTIES, EXPRESSED OR IMPLIED, INCLUDING, WITHOUT LIMITATION, THOSE OF MERCHANTABILITY, FITNESS FOR A PARTICULAR PURPOSE AND NONINFRINGEMENT OR ARISING FROM A COURSE OF DEALING, USAGE, OR TRADE PRACTICE.

IN NO EVENT SHALL CISCO OR ITS SUPPLIERS BE LIABLE FOR ANY INDIRECT, SPECIAL, CONSEQUENTIAL, OR INCIDENTAL DAMAGES, INCLUDING, WITHOUT LIMITATION, LOST PROFITS OR LOSS OR DAMAGE TO DATA ARISING OUT OF THE USE OR INABILITY TO USE THIS MANUAL, EVEN IF CISCO OR ITS SUPPLIERS HAVE BEEN ADVISED OF THE POSSIBILITY OF SUCH DAMAGES.

Any Internet Protocol (IP) addresses and phone numbers used in this document are not intended to be actual addresses and phone numbers. Any examples, command display output, network topology diagrams, and other figures included in the document are shown for illustrative purposes only. Any use of actual IP addresses or phone numbers in illustrative content is unintentional and coincidental.

All printed copies and duplicate soft copies are considered un-Controlled copies and the original on-line version should be referred to for latest version.

Cisco has more than 200 offices worldwide. Addresses, phone numbers, and fax numbers are listed on the Cisco website at <u>www.cisco.com/go/offices</u>.

Cisco and the Cisco logo are trademarks or registered trademarks of Cisco and/or its affiliates in the U.S. and other countries. To view a list of Cisco trademarks, go to this URL: <u>www.cisco.com/go/trademarks</u>. Third-party trademarks mentioned are the property of their respective owners. The use of the word partner does not imply a partnership relationship between Cisco and any other company. (1110R)

© 2017 Cisco Systems, Inc. All rights reserved.